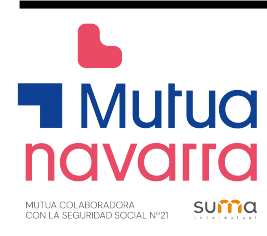

**GUIA PARA TRAMITAR EL ALTA EMPRESAS Y AUTÓNOMOS** 

Plataforma de Contratación del Sector Público

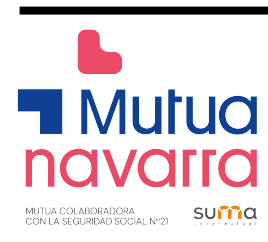

# ÍNDICE

| ÍNI | DICE |                                              | 2  |
|-----|------|----------------------------------------------|----|
| 1.  | INTR | RODUCCIÓN                                    | 3  |
| 2.  | LA P | LATAFORMA DE CONTRATACIÓN DEL SECTOR PÚBLICO | 3  |
| 3.  | SER\ | /ICIOS PARA EMPRESAS Y AUTÓNOMOS REGISTRADOS | 3  |
|     | 3.1. | Cómo hacer el registro en la PLCSP:          | 4  |
|     | 3.2. | Utilización de los servicios de la PLCSP:    | 5  |
|     | 3.3. | Mis Licitaciones:                            | 6  |
|     | 3.4. | Mis Comunicaciones:                          | 8  |
|     | 3.5. | Suscripciones:                               | 11 |
| 4.  | ANE  | XO                                           | 13 |

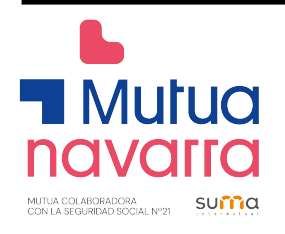

## 1. INTRODUCCIÓN

El objeto de esta guía es mostrar el funcionamiento de la Plataforma de Contratación del Sector Público (en adelante PLCSP) para que las empresas y autónomos puedan acceder fácilmente a los servicios que ésta ofrece, en particular a la información sobre las licitaciones de Mutua Navarra o de cualquier otro organismo.

## 2. LA PLATAFORMA DE CONTRATACIÓN DEL SECTOR PÚBLICO

La Plataforma es un servicio on-line que funciona en la modalidad de disponibilidad 24x7 (24 horas al día, los 7 días de la semana) por lo que su contenido es accesible en todo momento.

Para acceder a la PLCSP, el operador económico deberá introducir en su navegador la siguiente dirección:

#### https://contrataciondelestado.es

En la pantalla del navegador aparecerá una página similar a la mostrada a continuación:

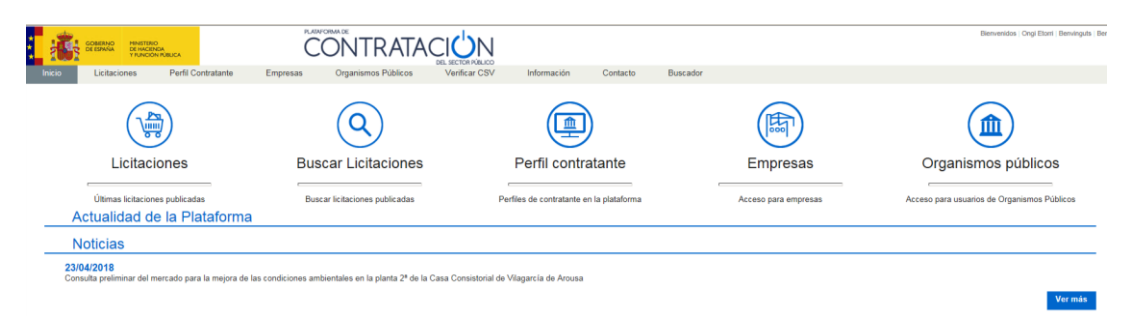

## 3. SERVICIOS PARA EMPRESAS Y AUTÓNOMOS REGISTRADOS

Las empresas y autónomos registrados, podrán:

- Realizar preguntas al órgano de contratación sobre una licitación publicada
- **Recibir suscripciones** diarias sobre licitaciones de su interés publicadas en cualquier portal del Sector Público o en el Diario Oficial de la Unión Europea
- **Recibir avisos** sobre cualquier novedad relativa a sus licitaciones favoritas
- Acceder a notificaciones electrónicas remitidas por los órganos de contratación

#### El único dato que se requiere para registrarse es una dirección de correo electrónico.

Las empresas y autónomos acceden a los servicios personalizados que les ofrece la PLCSP a través de la opción "**Empresas**" de la página principal:

| L                                                                   |                                                                        |                                              |                      |                                             |
|---------------------------------------------------------------------|------------------------------------------------------------------------|----------------------------------------------|----------------------|---------------------------------------------|
| Mutua<br>navalitational<br>minita deglarelade social regi           |                                                                        |                                              |                      |                                             |
| incio Letterono Peril Contratante                                   | PLEVORM DE<br>CONTRATACIÓ<br>Empresas<br>Organismos Públicos<br>Verifi | R NGLEGO<br>car CSV Información Contacto Bio | uscador              | Denveridos   Orgi Eberl   Berningulo   Ber  |
| Licitaciones                                                        | Q<br>Buscar Licitaciones                                               | Perfil contratante                           | Empresas             | Organismos públicos                         |
| Últimas licitaciones publicadas<br>Actualidad de la Plataforma      | Buscar licitaciones publicadas                                         | Perfiles de contratante en la plataforma     | Acceso para empresas | Acceso para usuarios de Organismos Públicos |
| Noticias                                                            |                                                                        |                                              |                      |                                             |
| 23/04/2018<br>Consulta preliminar del mercado para la mejora de las | condiciones ambientales en la planta 2ª de la Casa Cor                 | sistorial de Vilagarcia de Arousa            |                      | Ver mås                                     |

### 3.1. Cómo hacer el registro en la PLCSP:

La empresa o el autónomo podrá realizar el registro en la PLCSP a través de la página "Empresas" pulsando el icono "Registrarse":

| 1                                                                                                    | GOMERNO MINISTERI<br>DE ESPAÑA DE HACIP<br>Y FUNCIÓ | o<br>Nda<br>N RUBUCA                  |                              |                                   |                                                          |                       |                |
|----------------------------------------------------------------------------------------------------|-----------------------------------------------------|---------------------------------------|------------------------------|-----------------------------------|----------------------------------------------------------|-----------------------|----------------|
| Inicio                                                                                                    | Licitaciones                                        | Perfil Contratante Empr               | esas Organismos Pú           | blicos Verificar CSV              | Información Contacto Buscador                            |                       |                |
|                                                                                                    |                                                     |                                       |                              | $\bigcirc$                        | _                                                        | ID de usuario         |                |
|                                                                                                    | <b>U</b>                                            | E                                     | E                            | $\cdot$                           | Empresas                                                 | Contraseña            |                |
|                                                                                                    | Licitaciones                                        | Perfil Contratante                    | Registrarse                  | Guias de Ayuda                    |                                                          | "Ohidi su contraseña? | Entrar         |
| Registr                                                                                                    | ese gratuitamente par                               | a acceder a los servicios que la Plat | aforma de Contratación del S | ector Público ofrece a las empres | as para facilitar su contratación con los organismos del | Sector Público, como  | los siguientes |
| <ul> <li>Recibir suscripciones diarias sobre licitaciones de su interés publicadas en cualquier portal del Sector Público o en el Diario Oficial de la Unión Europea</li> <li>Recibir avios sobre cualquier novedad mátrixa a sus licitaciones fonortas</li> <li>Acceder a rolfacciones electricans armitidas por los digrando el constratición</li> </ul> |                                                     |                                       |                              |                                   |                                                          |                       |                |
| Para el                                                                                                    | lo sólo tiene que propo                             | orcionarnos una dirección de correo   | electrónico                  |                                   |                                                          |                       |                |

Cuando se selecciona esa opción, aparece un formulario que deberá cumplimentar:

| GOMERNO<br>GEDINAL INNETERO<br>DE INCIDAL<br>UNICON TRUCK                                                                                                    |                                                                                                    |  |  |  |
|----------------------------------------------------------------------------------------------------|----------------------------------------------------------------------------------------------------|--|--|--|
| Inicio Licitaciones Licitaciones Perfil Co<br>Auto registro                                                                                                    | os, sector Anaco<br>Intratante Empresas Pieff Contratante Organismos Públicos Información Buscador                                                                                                    |  |  |  |
| Usuario (*)<br>E-mail (*)                                                                                                    | Comprodur disponibilidad                                                                                                    |  |  |  |
| Contraseña (*)<br>Repetir contraseña (*)                                                                                                    | La contraseña debe tener de 8 a 30 caracteres. Sólo se admiten letras mayúsculas y minúsculas (excepto ñ y acentos), números y los súmblos,**(##\$\$KM;??)[[1]; 1] puelo de complejidad de.<br>Para conteguir una seguridad óptima, cambie su contraseña periódicamente.<br>Centerar contraseña Mostrar contraseña 2 |  |  |  |
| Escribe los caracteres que veas en la imagen                                                                                                    | (*) Exto nos ayuda a evitar que programas automatizados puedan crear cuentas y enviar correo electrónico no deseado.                                                                                                    |  |  |  |
| Al puisar el botón aceptar, Vd. declara haber le<br>- Comunicaciones seguras.<br>Torga an cuenta que la Fistaforma de Contratación del Estado<br>una dirección que comenza por https:// | do y aceptado esta Información de seguridad.<br>utilizará siempre comunicaciones seguras para la introducción de contraseñas e información de recuperación. Verifique siempre en la barra de direcciones de su navegador que la página que la solicita contraseñas Bene                                              |  |  |  |
| Si lo desea, puede verificar el centificado asociado a estas pág<br>Los campos marcados con (°) son obligatorios.                                                                       | sas utilizando el mecanismo apropiado en su navegado:<br>Aceptar Lingdar Concelor                                                                                                    |  |  |  |
| ELEMENTOS                                                                                                    | DESCRIPCIÓN                                                                                                    |  |  |  |
| Usuario                                                                                                    | Identificador del usuario. Será el identificador con el que<br>posteriormente se accederá a la Plataforma. No es posible modificarlo<br>posteriormente. Como máximo son 32 caracteres alfanuméricos.                                                                                                    |  |  |  |

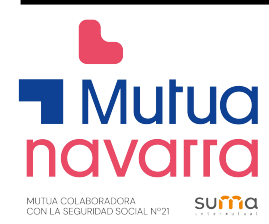

н

1

| E-mail             | Cuenta de correo electrónico del solicitante. Esta dirección de correo<br>electrónico se utiliza para enviar un correo de activación de la cuenta y<br>para enviar información de recuperación de contraseña. Debe tratarse<br>de una dirección de correo electrónico válida. |  |  |  |  |  |  |
|--------------------|----------------------------------------------------------------------------------------------------|--|--|--|--|--|--|
| Contraseña         | Contraseña para autenticación en la Plataforma. Debe constar de un mínimo de 5                                                                                                    |  |  |  |  |  |  |
| Repetir Contraseña | Para asegurar que se ha introducido una contraseña correcta.                                                                                                    |  |  |  |  |  |  |
| Imagen             | Se deben rellenar los datos que aparecen en la imagen para que el formulario acepte la solicitud.                                                                                                    |  |  |  |  |  |  |

Una vez introducidos los datos solicitados, se debe pulsar "**Aceptar**" para solicitar el registro. La Plataforma mostrará un mensaje informando de que la cuenta de usuario se ha creado satisfactoriamente, y de que el usuario recibirá un e-mail con un enlace para que confirme el alta.

El correo electrónico contiene el nombre de usuario seleccionado y un enlace a la página de la PLCSP, en el que se debe pulsar para activar el registro. Al seleccionar dicho enlace, se muestra una pantalla donde se deben introducir "**Usuario**" y "**Contraseña**".

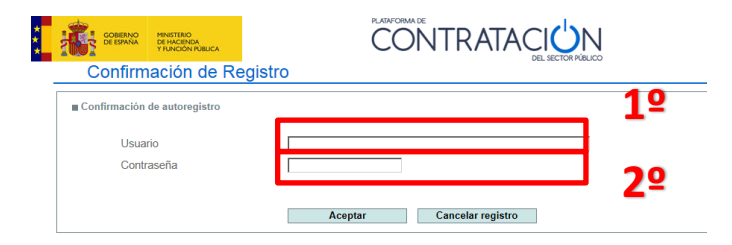

Introduzca su identificador de usuario y la contraseña que indicó al registrarse y pulse "Aceptar" para activar su cuenta. El sistema le informará de que el registro de ha completado con éxito, y a partir de ese momento podrá iniciar una sesión y acceder a los servicios que le ofrece la Plataforma como usuario registrado.

### 3.2. Utilización de los servicios de la PLCSP:

Introduciendo su nombre de "Usuario" y "Contraseña" podrán acceder a los servicios que se explican en este apartado:

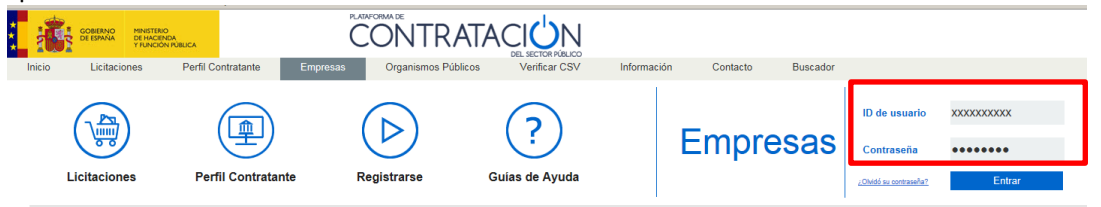

Al autenticarse correctamente en la Plataforma se visualizará la página de Inicio en la que se muestran las pestañas de: Inicio, Licitaciones, Perfil del Contratante, Mis Licitaciones, Mis Comunicaciones, Suscripciones, Información, Contacto y Buscador.

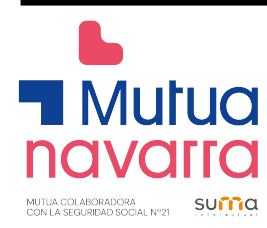

Así como los cuatro (4) iconos de acceso directo que más habitualmente se utilizan: Licitaciones, Mis Licitaciones, Mis Comunicaciones y Suscripciones.

| 1              | GOBIERNO<br>DE ESPAÑA | MINISTERIO<br>DE HACIENDA |                                |                      |               | Bienvenidos   Ongi Etor   | i   Benvinguts   Benvidos<br>(Usuario Ope | Welcome  |
|----------------|-----------------------|---------------------------|--------------------------------|----------------------|---------------|---------------------------|-------------------------------------------|----------|
| * 1            |                       | Y FUNCIÓN PÚBLICA         |                                | DEL. SECTOR PÚBLICO  | Edi           | tar perfil 🛛 Guías de Ayu | da Finalizar sesión                       | d in the |
| Inicio<br>Busc | Licitacione           | es Perfil Contrat:        | ante Mis Licitaciones          | Mis Comunicaciones   | Suscripciones | Verificar CSV             | Información                               | Cont     |
|                |                       |                           |                                | (1                   |               |                           |                                           |          |
|                | Licitad               | ciones                    | Mis Licitaciones               | Mis Com              | unicaciones   | Suscri                    | pciones                                   |          |
| В              | ienvenic              | ю                         |                                |                      |               |                           |                                           |          |
|                |                       |                           |                                |                      |               | (Usuario O                | perador Económico)                        |          |
| Pa             | ra aprovechar al m    | áximo nuestros servicios  | le recomendamos que lea nuest  | ras Guías de Ayuda   |               |                           |                                           |          |
|                | Actualida             | ad de la Plataf           | orma                           |                      |               |                           |                                           |          |
|                | Avisos                |                           |                                |                      |               |                           |                                           |          |
| ■ 3            | 30-abr-18 (15:27:33   | i) Bienvenido a la Plata  | iorma de Contratación del Esta | ido. 🚹               |               |                           |                                           |          |
|                |                       |                           |                                |                      |               |                           | Ver To                                    | dos      |
| Inicio         | Aviso Legal           | Protección de datos       | Guía de Navegación RS          | S Mapa web Accesibil | idad          |                           |                                           |          |
| • )            |                       |                           |                                |                      |               |                           |                                           |          |

También se muestra un listado de Avisos, que la plataforma muestra a la Plataforma muestra cuando se ha produce algún evento sobre el que deba prestar atención:

- Se le ha respondido a una pregunta
- Ha recibido una comunicación de un órgano de contratación
- Se ha producido una modificación en una de las licitaciones que tiene en seguimiento

#### **3.3.** Mis Licitaciones:

Activando la pestaña de Licitaciones se puede buscar y acceder a los detalles de una licitación.

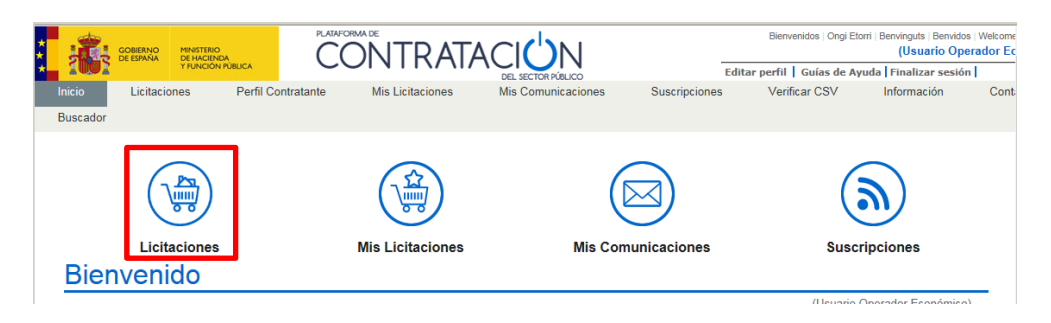

Si el usuario está registrado, en la parte superior de esta página aparecerá un enlace que permite incorporar la licitación a una lista de licitaciones de su interés (**Mis Licitaciones**). La Plataforma de Contratación del Sector Público le enviará cualquier novedad que se produzca sobre la misma:

| Mutu                              | a                                 |                                                      |                                             |                            |                    |                  |          |
|-----------------------------------|-----------------------------------|------------------------------------------------------|---------------------------------------------|----------------------------|--------------------|------------------|----------|
| LABORADORA<br>GURIDAD SOCIAL Nº21 | na                                |                                                      |                                             |                            |                    |                  |          |
| GOBIERNO<br>DE ESPANA<br>T FUI    | TERIO<br>ACIENDA<br>ICIÓN PÚBLICA | CC                                                   | NTRATAC                                     | ΙÜΝ                        |                    |                  |          |
| Inicio Licitaciones               | Perfil Contratante                | Mis Licitaciones                                     | Mis Comunicaciones                          | Suscripciones              | Verificar CSV      | Información      | Contacto |
| Licitaciones Búsqu                | →da Detalle                       |                                                      |                                             |                            |                    |                  |          |
| Expediente:                       | 18/009                            |                                                      |                                             |                            |                    |                  | Volver   |
| OTRAS ENTIDADES I                 | )EL SECTOR PÚBLICO>MU             | TUAS DE ACCIDENTES                                   | DE TRABAJO COLABORAD                        | ORAS DE LA SEGURI          | DAD SOCIAL>Mutua N | lavarra          |          |
| Órgano de Contr                   | atación <u>Ger</u><br>Pro         | encia de Mutua Navarra,<br>fesionales de la Segurida | Mutua de Accidentes de Tral<br>ad Social 21 | <u>pajo y Enfermedades</u> |                    | ( <sup>1</sup> ) |          |
| Estado de la Licit                | ación Put                         | blicada                                              |                                             |                            |                    | $\mathbf{\circ}$ |          |
| Objeto del contra                 | to Ser                            | vicios de desarrollo sobr                            | e la plataforma BPMS de gest                | ión de procesos            |                    |                  |          |
| Presupuesto bas                   | e de licitación 64.               | 297,80 Euros                                         |                                             |                            |                    |                  |          |
| Valor estimado d                  | el contrato: 107                  | .163,00 Euros                                        |                                             |                            |                    |                  |          |
| Tipo de Contrato                  | Ser                               | vicios                                               |                                             |                            |                    |                  |          |
| Código CPV                        | 722                               | 00000-Servicios de prog                              | ramación de «software» y de                 | consultoría.               |                    |                  |          |
| Lugar de Ejecuci                  | ón Esp                            | oaña - Navarra                                       |                                             |                            |                    |                  |          |
|                                   |                                   |                                                      |                                             |                            |                    |                  |          |

La página de **Mis Licitaciones** permite al operador económico registrado tener un acceso directo a la lista de licitaciones de su interés.

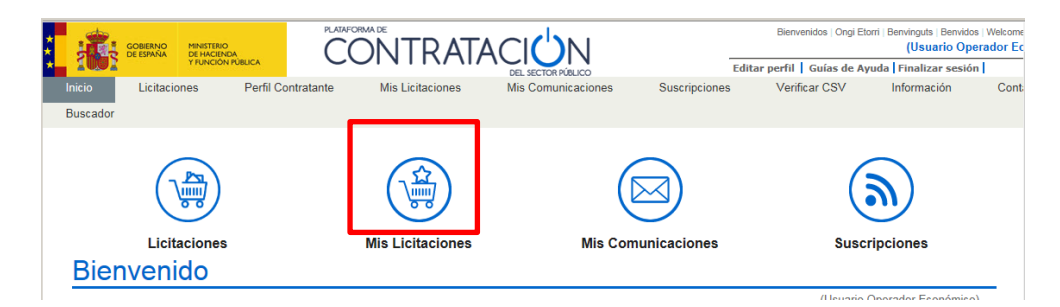

Al entrar en esta opción se obtiene la siguiente pantalla:

|                       | Ĉ                                         | ONTRATACI                   | DN                                |                               |       |          |       |                                                            |                      | Bienvenidos : Ongi l     | Etorri Berwinguts<br>(Usua |
|-----------------------|-------------------------------------------|-----------------------------|-----------------------------------|-------------------------------|-------|----------|-------|------------------------------------------------------------|----------------------|--------------------------|----------------------------|
| Licitaciones          | Perfil Contratante Mis Licitacio          | nes Mis Comunicaciones      | Suscripciones Verificar           | CSV Información               | Conta | acto Bus | cador |                                                            |                      | Editar perfil Guías de / | Ayuda Finaliza             |
| ombre O. Contratación | 5                                         | Procedimiento               | Todos (excepto o                  | entrates menores)             |       |          |       |                                                            |                      |                          |                            |
| o de Contrato         | Todos                                     | Pais                        | Todos<br>demarcación te           | Seleccione (NUTS)             | _     |          |       |                                                            |                      |                          |                            |
| idigo CPV             |                                           | Añadir Selección CPV        |                                   |                               |       |          |       |                                                            |                      |                          |                            |
| V Seleccionados       |                                           |                             |                                   | Quitar                        |       |          |       |                                                            |                      |                          |                            |
| porte                 | desde hasta                               |                             |                                   |                               |       |          |       |                                                            |                      |                          |                            |
| Aceptar               | celar                                     |                             |                                   |                               |       |          |       |                                                            |                      |                          |                            |
| Expediente 0          | Título                                    | ٥                           | Órgano de Contra                  | atación                       | ٥     | Estado   | 0     | Fechas                                                     |                      | Última Modificación 🛇    | Seguimiento                |
| 3/009 Serv            | icios de desarrollo sobre la plataforma l | BPMS de gestión de procesos | Gerencia de Mutua Navarra, Mut    | ua de Accidentes de Trabajo y | Pu    | ublicada |       | Forma de<br>Presen.:<br>Presentación:<br>Adj. Provisional: | Manual<br>17/05/2018 | 26/04/2018               | eliminar                   |
|                       |                                           |                             | Line in concern i folearonalea de | a organiasa ordelai 2 1       |       |          |       | Adi. Definitiva                                            |                      |                          |                            |

Los datos de la pestaña de Mis Licitaciones son los siguientes:

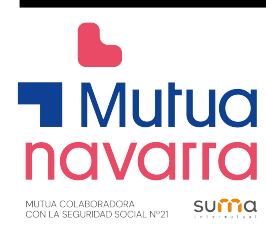

| ELEMENTOS                 | DESCRIPCIÓN                                                                                                    |
|---------------------------|----------------------------------------------------------------------------------------------------|
| Expediente                | Número del expediente de licitación y enlace al detalle de la licitación.                                                           |
| Título                    | Título del objeto del contrato.                                                                                                    |
| Órgano de Contratación    | Nombre del órgano de contratación.                                                                                                  |
| Estado                    | Estado de tramitación en el que se encuentra la licitación (Publicada,<br>Evaluación, Adjudicada, Resuelta, Parcialmente resuelta). |
| Fechas                    | Fechas clave de la licitación: Presentación de ofertas, Adjudicación provisional / definitiva, Adjudicación y formalización.        |
| Fecha última modificación | Fecha en la que se ha realizado la última modificación del expediente.                                                              |
| Seguimiento               | Acciones permitidas sobre la licitación. La única opción posible es eliminar la licitación de la lista de licitaciones de interés.  |
| Expediente                | Al pulsar sobre el enlace se accederá a la pantalla que muestra los detalles de la licitación.                                      |
| Eliminar                  | Se procederá a eliminar la licitación de la lista de licitaciones de interés.                                                       |

Cada vez que se produzca alguna novedad sobre alguna de las licitaciones incluida en la lista de "Mis Licitaciones", el usuario será informado mediante un mensaje de correo electrónico y además un aviso en la página de Inicio cuando acceda como usuario registrado.

Los eventos que producen estos avisos son los siguientes:

- Publicación de anuncios.
- Rectificaciones y correcciones de errores
- Publicación de documentos asociados a la licitación.
- Contestación a una pregunta.

#### **3.4. Mis Comunicaciones:**

Los órganos de contratación pueden enviar:

- Invitaciones.
- Requerimientos de subsanación.
- Requerimientos de documentación.
- Notificaciones de adjudicación.

a los licitadores participantes en una licitación de forma electrónica a través de la Plataforma de Contratación del Sector Público.

Para poder ser notificada a través de la Plataforma, la empresa o autónomo <u>deberá dar su</u> <u>consentimiento</u> al órgano de contratación <u>facilitándole la dirección de correo electrónico del usuario que</u> <u>tenga dado de alta en la PLCSP</u>.

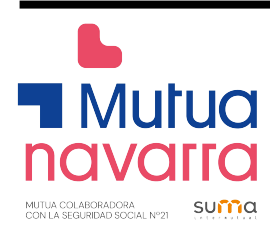

IMPORTANTE: Para poder recibir comunicaciones electrónicas deberá haber comunicado previamente al órgano de contratación su dirección de correo electrónico a efectos de notificación de la Plataforma (autorización incorporada en el Anexo II del Pliego de Cláusulas Generales).

Para acceder a la comunicación, la empresa o autónomo deberá:

1. estar registrado en la Plataforma de Contratación del Sector Público con esa misma dirección de correo electrónico y

2. disponer de un certificado digital de persona física aceptado por la plataforma de validación @firma3 (como el DNI electrónico o el emitido por la Fábrica Nacional de Moneda y Timbre).

Cuando un órgano de contratación le envíe una comunicación, usted será informado de esta circunstancia por medio de un **mensaje de correo electrónico** enviado a la dirección que le hubiera proporcionado a este efecto al órgano de contratación.

Además, cuando acceda a la Plataforma con su usuario registrado se le mostrará un **aviso** en la página de Inicio de que tiene una comunicación pendiente de lectura.

Para acceder al contenido de sus comunicaciones deberá hacer uso de la página **Mis Comunicaciones** donde encontrará todas las comunicaciones electrónicas que le hubieran sido enviadas a través de la Plataforma.

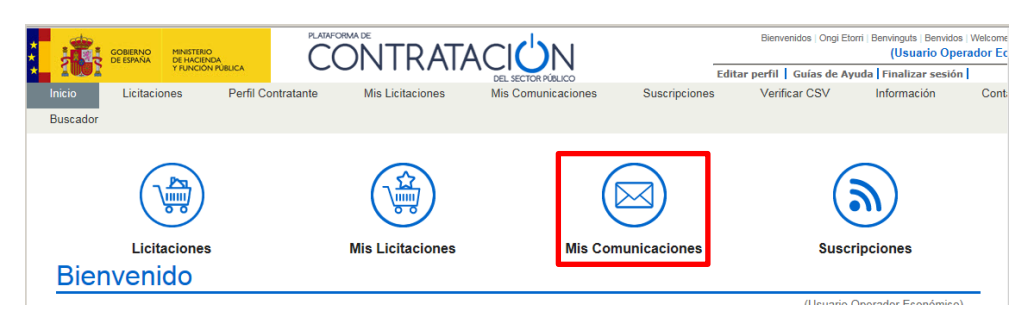

La pantalla tiene dos partes, una superior para configurar los **criterios de búsqueda** y otra para mostrar el **resultado** con las comunicaciones:

|                                    |                                                                       | RATACICINI                                                                                                 |                |                    |              |                                         | Bienvenklos   On    | gi Etorri : Benvinguts : Ben<br>(Usuario |
|------------------------------------|-----------------------------------------------------------------------|----------------------------------------------------------------------------------------------------|----------------|--------------------|--------------|-----------------------------------------|---------------------|------------------------------------------|
| YIUNCO                             |                                                                       | DEL SECTOR PÚBLICO                                                                                         |                |                    |              | Edit                                    | ar perfil 🛛 Guias d | e Ayuda   Finalizar se                   |
| Inicio Licitaciones                | Perfil Contratante Mis Licitaciones Mis                               | Comunicaciones Suscripciones Venficar CSV                                                                  | Información    | Contacto Buscad    | or .         |                                         |                     |                                          |
| Búsqueda Detalle                   |                                                                       |                                                                                                    |                |                    |              |                                         |                     |                                          |
| = Comunicaciones Re                | cibidae                                                               |                                                                                                    |                |                    |              |                                         |                     |                                          |
| Comunicaciones Re                  |                                                                       |                                                                                                    |                |                    | 1000         |                                         |                     |                                          |
| Tipo Comunicación<br>Nº expediente | Todos                                                                 | F.envio comunicación desde<br>Accedidas D No accedidas D Todas                                             | _ I            | 📑 hasta            |              |                                         |                     |                                          |
|                                    |                                                                       |                                                                                                    |                |                    |              |                                         |                     |                                          |
| Buscar                             | Limpiar                                                               |                                                                                                    |                |                    |              |                                         |                     |                                          |
| Expediente                         | Titulo                                                                | Órgano Contratación                                                                                        |                | Fecha comunicación | Comunicación | Tipo de Comunicación                    | Fecha Acceso        | Respuesta                                |
| 18/009                             | Servicios de desarrollo sobre la plataforma BPMS de gesti<br>procesos | ón de Gerencia de Mutua Navarra, Mutua de Accidentes de Trabajo<br>Profesionales de la Seguridad Social 21 | y Enfermedades | 30/04/2018 16:00   | Acceso       | Comunicación de<br>Admisión / Exclusión |                     | No Aplica                                |
|                                    |                                                                       |                                                                                                    | Summer .       |                    |              |                                         |                     |                                          |

Los datos de la lista de comunicaciones son los siguientes:

| ELEMENTOS  | DESCRIPCIÓN                                                             |
|------------|-------------------------------------------------------------------------|
| Expediente | Número del expediente de la licitación y enlace al detalle de la misma. |
| Título     | Título del objeto del contrato.                                         |

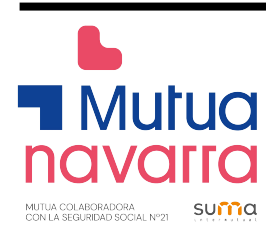

| Órgano de Contratación | Nombre del órgano de contratación.                                                                                                    |
|------------------------|----------------------------------------------------------------------------------------------------|
| Fecha de Comunicación  | Fecha en que la comunicación fue enviada.                                                                                                    |
| Comunicación           | Enlace para acceder a la comunicación.                                                                                                    |
| Tipo de Comunicación   | Tipo de la comunicación: invitación al proceso, admisión o exclusión<br>provisional, admisión o exclusión definitiva, adjudicación provisional,<br>adjudicación definitiva, adjudicación, recepción de oferta, renuncia o<br>desistimiento, requerimiento de documentación |
| Fecha de Acceso        | Fecha en la que se ha accedido a la comunicación. Si no aparece, significa que la comunicación no ha sido leída.                                                                                                    |
| Expediente             | Al pulsar sobre el enlace se accederá a la pantalla que muestra los detalles de la licitación.                                                                                                    |
| Eliminar               | Se procederá a eliminar la licitación de la lista de licitaciones de interés.                                                                                                    |

Para acceder al contenido de la comunicación, seleccione la comunicación que desee consultar y pulse en **Acceso**.

Si accede al contenido de la comunicación (pinchando en Acceso), es cuando se requerirá al usuario la selección de un certificado digital:

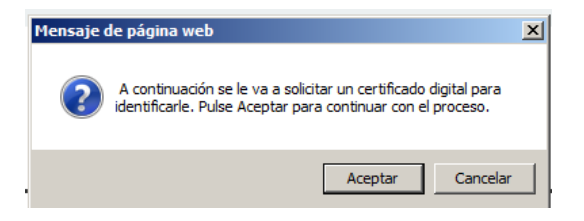

Siga las instrucciones de su navegador y finalmente accederá a la siguiente pantalla:

| Ha accedido a la si<br>Comunicaciones Rec | iguiente comunicación<br>cibidas | :                                                                                                    |
|-------------------------------------------|----------------------------------|----------------------------------------------------------------------------------------------------|
| Tipo de Notificación                      |                                  | Comunicación de Admisión/Exclusión Provisional                                                                   |
| Órgano Contratación                       |                                  | Gerencia de Mutua Navarra, Mutua de Accidentes de Trabajo y Enfermedades Profesionales de la Seguridad Social 21 |
| Expediente                                |                                  | 18/009                                                                                                    |
| Notificación                              |                                  | 411120                                                                                                    |
| Pulse en los siguient                     | es enlaces para visualiza        | r los documentos de la Notificación:                                                                             |
| Ver documento XML                         | Ver documento PDF                | <u>Ver Sello de Tiempo</u>                                                                                       |
|                                           |                                  | Volver                                                                                                    |

La comunicación se proporciona tanto en formato xml como en formato PDF. Puede acceder a ellos pulsando en **Ver documento XML** o **Ver documento PDF** respectivamente. Pulsando sobre Ver documento PDF podrá acceder más cómodamente a la información.

El enlace **Ver Sello de Tiempo** le mostrará una ventana con la información básica sobre el sello de tiempo, que garantiza el momento en el que la comunicación electrónica fue emitida, y podrá acceder a la descarga del documento en formato xml y del propio sello de tiempo:

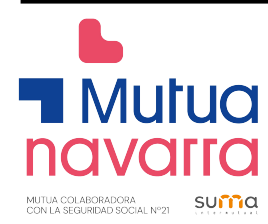

| Visualización de Sello de Tiempo |                                                                                                    |  |  |
|----------------------------------|----------------------------------------------------------------------------------------------------|--|--|
| Número de Expediente             | 18/009                                                                                                    |  |  |
| Indentificador del Anuncio       | 411120                                                                                                    |  |  |
| Tipo de Anuncio                  | Comunicación de Admisión/Exclusión Provisional                                                                                                    |  |  |
| Contenido del Anuncio            | Descargar Anuncio xml                                                                                                    |  |  |
| Hash del contenido               | aGFqdgEmHCrMfCy2YTlIkt6D0YMKaEd5MvjKGZMjFiM=                                                                                                    |  |  |
| Sello de Tiempo                  | Sello de Tiempo                                                                                                    |  |  |
| Autoridad que expide:            | 4: C=ES,O=FÁBRICA NACIONAL DE MONEDA Y<br>TIMBRE-REAL CASA DE LA<br>MONEDA,OU=CERES,2.5.4.97=VATES-<br>Q2826004J,CN=AUTORIDAD DE SELLADO DE TIEMPO<br>FNMT-RCM - TSU 2016 |  |  |
| Fecha de expedición:             | 30 de abril de 2018 16:07:37                                                                                                    |  |  |
|                                  | Volver                                                                                                    |  |  |

### 3.5. Suscripciones:

Los usuarios registrados pueden realizar suscripciones indicando unos criterios de búsqueda. De esta manera recibirán diariamente a través del tipo de comunicación que especifiquen (SMS, E-mail o RSS) información sobre los anuncios de las licitaciones publicados en la Plataforma de Contratación del Sector Público que cumplan dichos criterios.

Puede acceder a este servicio a través de la pestaña Suscripciones de la página principal:

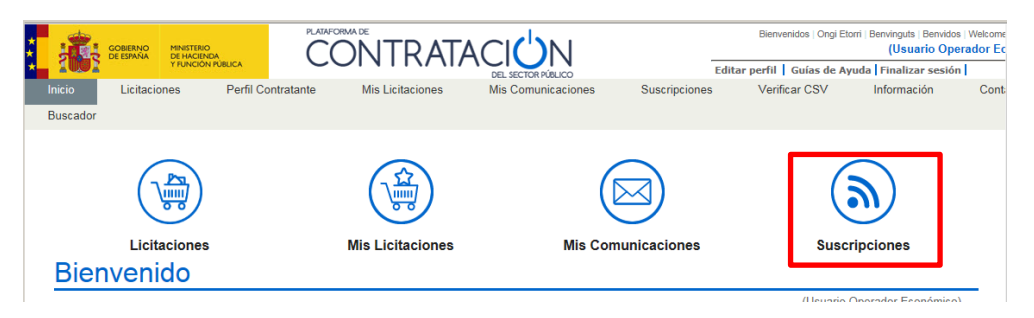

Al pulsar cualquiera de dichos enlaces se accede a la pantalla de datos de perfil de usuario. Pulse en la pestaña **Suscripciones** para ver sus suscripciones activas:

| 🗧 Plataforma de Contratación del S          | ector Público - Internet Explorer  |                      |                      |                        | _ 0                                                  |
|---------------------------------------------|------------------------------------|----------------------|----------------------|------------------------|------------------------------------------------------|
| G S マ 🕛 https://contrataciond.              | 🔎 🚽 🐓 📴 Inicio - Comp 🧜            | 🖸 app 🛛 🕐 Platat     | orma d 🧕 🖸 Correo: N | er 🕐 Plataform         | .× 🗌 û ☆ 🕅                                           |
| Archivo Edición Ver Favoritos H             | Herramientas Ayuda                 |                      |                      |                        |                                                      |
| GOBIERNO MINISTERIO<br>DE ESTANA DE HACINDA |                                    |                      |                      | Bienvenidos   Ongi Eto | rri   Benvinguts   Benvidos   We<br>(Usuario Operado |
| Y FUNCION PUBLIC                            |                                    | DEL SECTOR PÚBLICO   | Edita                | r perfil 📔 Guías de Ay | uda Finalizar sesión                                 |
| Inicio Licitaciones Po                      | erfil Contratante Mis Licitaciones | Mis Comunicaciones   | Suscripciones        | Verificar CSV          | Información                                          |
| Buscador                                    |                                    |                      |                      |                        |                                                      |
| DatosGenerales                              | S                                  |                      |                      |                        |                                                      |
| Datos Generales Suscripciones               | Suscripciones DOUE                 |                      |                      |                        |                                                      |
| Nombre                                      | 1                                  | lipo de Comunicación |                      | Ac                     | ción                                                 |
| Acuerdos marco                              |                                    | E-mail               |                      |                        | Û                                                    |
|                                             |                                    | Nueva Suscripción    |                      |                        |                                                      |

Los datos de la lista de suscripciones activas son los siguientes:

| ELEMENTOS            | DESCRIPCIÓN                                                             |
|----------------------|-------------------------------------------------------------------------|
| Nombre               | Nombre de la suscripción y enlace a sus datos.                          |
| Tipo de comunicación | Tipo de comunicación que se realizará. Puede ser por SMS, E-mail o RSS. |

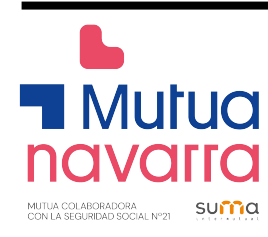

Acción

## El icono "papelera" le permitirá borrar la suscripción

Acciones que se pueden realizar en esta ventana:

| ELEMENTOS         | DESCRIPCIÓN                                                                                                    |
|-------------------|----------------------------------------------------------------------------------------------------|
| Nombre            | Al pulsar sobre el enlace se accederá a la pantalla que muestra los datos de configuración de la suscripción, pudiendo modificarlos. |
| Acción            | Al pulsar sobre el icono "papelera" se borrará la suscripción.                                                                       |
| Nueva Suscripción | Al pulsar el botón "Nueva Suscripción" se abrirá la página de creación de suscripción.                                               |

Pulse el botón **Nueva Suscripción** y se abrirá la pantalla para introducir los criterios de selección de las licitaciones sobre las que se desea obtener información publicada en la Plataforma.

|                                                                                                    |                                                                                                    |                                                                                          |                                                         | Nueva Su        | scripción                                  |                                                         |
|----------------------------------------------------------------------------------------------------|----------------------------------------------------------------------------------------------------|------------------------------------------------------------------------------------------|---------------------------------------------------------|-----------------|--------------------------------------------|---------------------------------------------------------|
| Nombre de la suscripción                                                                                              | Acuerdos marco                                                                                              | (*)                                                                                      |                                                         |                 | Descripción de la suscript                 | ción Acuerdos marcos publicados de material informatico |
| Opciones de Envío<br>E-mail<br>RSS<br>SMS                                                                             |                                                                                                    |                                                                                          | _<br>(Prefijo del País - Número de teléfono. P. Ej. 003 | 34 - 654321987) |                                            |                                                         |
| Avísame de nuevas licitacio                                                                                           | ones o cambios en las m                                                                                     | iismas, siempre que se cumpl                                                             | an los criterios:                                       |                 |                                            |                                                         |
| Organización Contratante<br>Procedimiento                                                                             | Basado en Acuerdo Ma                                                                                        | Seleccionar                                                                              |                                                         |                 | Nombre O. Contratación<br>Tino de Contrato |                                                         |
| Subtipo                                                                                                    | Todos                                                                                                    |                                                                                          |                                                         |                 | hpo de Contrato                            | 1000s                                                   |
| Código CPV                                                                                                    | 1                                                                                                    |                                                                                          | Añadir Selección CPV                                    |                 |                                            |                                                         |
| CPV Seleccionados                                                                                                    |                                                                                                    |                                                                                          |                                                         | Quitar          |                                            |                                                         |
| Compra pública innovador<br>Clasificación Requerida                                                                   | a Todos<br>Todas 🗹 Según RD 773                                                                             | 3/2015                                                                                   |                                                         |                 |                                            |                                                         |
|                                                                                                    | Total D                                                                                                    |                                                                                          |                                                         |                 |                                            |                                                         |
| Condiciones Especiales<br>Contrato reservado a una p                                                                  | Todas 🗹<br>rofesión determinada                                                                             |                                                                                          |                                                         |                 |                                            |                                                         |
| Contratos reservados. Rese<br>Contratos reservados. Rese<br>Declaración sobre promoció<br>Declaración sobre trabajado | rvado a Centros Especial<br>rvado a programas de en<br>in e inserción laboral de p<br>pres con discapacidad | es de Empleo, o talleres protegi<br>ipleo protegido.<br>ersonas en situación de exclusió | ios                                                     |                 |                                            |                                                         |
| País                                                                                                    | Todos                                                                                                    | ~                                                                                        |                                                         |                 |                                            |                                                         |
| NUTS                                                                                                    | Todos 🗹                                                                                                    | Y                                                                                        |                                                         |                 |                                            |                                                         |
| Aceptar Cancelar                                                                                                    | ,                                                                                                    | ,                                                                                        |                                                         |                 |                                            |                                                         |

El significado de los campos es el siguiente:

| ELEMENTOS                        | DESCRIPCIÓN                                                                                                    |
|----------------------------------|----------------------------------------------------------------------------------------------------|
| Nombre de la suscripción         | El nombre con el que se desee identificar la suscripción.                                                                                                    |
| Descripción de la<br>suscripción | Una descripción que recuerde para qué se ha creado la suscripción.                                                                                                    |
| Opciones de Envío                | Tipo de comunicación que se desea recibir cuando se produzcan<br>publicaciones que cumplan los criterios especificados. Los<br>valores posibles son SMS, E-Mail y RSS. En el caso de SMS es<br>necesario informar el número de teléfono. |
| Organización contratante         | Ubicación del órgano de contratación dentro del Sector Público.                                                                                                    |
| Nombre O. Contratación           | Órgano de contratación que realiza la licitación.                                                                                                    |

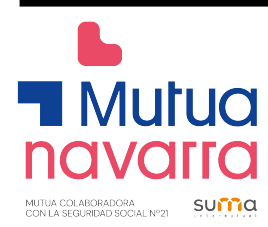

| Procedimiento             | Tipo de procedimiento (Abierto, Diálogo competitivo, Negociado<br>con publicidad, Negociado sin publicidad, Restringido, Normas<br>internas).                                                                                                    |
|---------------------------|----------------------------------------------------------------------------------------------------|
| Tipo de Contrato          | Tipo de licitación (Administrativo Especial, Colaboración entre<br>sector público y privado, Concesión de obras públicas, Gestión<br>de servicios Públicos, Obras, Privado, Servicios, Suministros).                                                                                                    |
| Subtipo                   | Subtipo de licitación, dependiente del tipo anterior.                                                                                                    |
| Código CPV                | Código CPV. Se pueden seleccionar varios CPVs para realizar una búsqueda.                                                                                                    |
| CPV Seleccionados         | Conjunto de CPVs seleccionados para la búsqueda.                                                                                                    |
| Compra Pública Innovadora | Indica si el contrato está clasificado como de compra pública<br>innovadora, en cualquiera de sus modalidades: Compra Pública<br>de Tecnología Innovadora o Compra Pública Precomercial.                                                                                                    |
| Clasificación Requerida   | Clasificación requerida, lista multiselección para restringir la lista de licitaciones según la clasificación mínima requerida.                                                                                                    |
| Condiciones Especiales    | Permite seleccionar una o más condiciones especiales<br>consideradas en la licitación: contrato reservado a una profesión<br>determinada, contratos reservados a centros especiales de<br>empleo o talleres protegidos, contratos reservado a programas<br>de empleo protegido, preferencia para empresas con<br>trabajadores con discapacidad, preferencia para empresas<br>dedicadas a la promoción e inserción laboral de personas en<br>situación de exclusión social. Permite la selección por múltiples<br>clasificaciones (mantenga la tecla Control pulsada al tiempo que<br>selecciona/deselecciona cada valor). |
| País                      | País donde se ejecuta el contrato.                                                                                                    |
| Importe                   | Rango de importes de licitación.                                                                                                    |

### Ejemplo: Suscripción a licitaciones de Mutua Navarra

Pulse el botón **Nueva Suscripción** y se abrirá la pantalla para introducir los criterios de selección de las licitaciones sobre las que se desea obtener información publicada en la Plataforma.

Ponga nombre a la suscripción, por ejemplo "Licitaciones Mutua Navarra", indique el tipo de comunicación (E-mail, RSS o SMS) y seleccione como Órgano Contratante a Mutua Navarra desplegando en el listado "Otras entidades del Sector Público" y dentro de "Mutuas de accidentes de trabajo colaboradoras con la Seguridad Social".

Pulse aceptar.

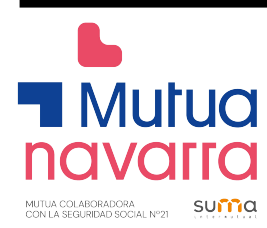

| Nombre de la suscripción                                | Licitaciones Mutua Navarra (*)                                                                                 | Descripción de la suscripción |  |  |  |  |
|---------------------------------------------------------|----------------------------------------------------------------------------------------------------|-------------------------------|--|--|--|--|
| Opciones de Envio                                       |                                                                                                    |                               |  |  |  |  |
| F-mail                                                  |                                                                                                    |                               |  |  |  |  |
| RSS                                                     |                                                                                                    |                               |  |  |  |  |
| SMS                                                     | (Prefijo del País - Número de teléfono. P. Ej. 0034 - 6                                                        | 54321987)                     |  |  |  |  |
|                                                         |                                                                                                    |                               |  |  |  |  |
| Avísame de nuevas licitaci                              | ones o cambios en las mismas, siempre que se cumplan los criterios:                                            |                               |  |  |  |  |
| Organización Contratante                                | Mutua Navarra Seleccionar                                                                                      | Nombre O. Contratación        |  |  |  |  |
| Procedimiento                                           | Todos (excepto contratos menores)                                                                              | Tipo de Contrato Todos        |  |  |  |  |
| Subtipo                                                 | Todos                                                                                                    |                               |  |  |  |  |
|                                                         |                                                                                                    |                               |  |  |  |  |
| Código CPV                                              | Añadir <u>Selección CPV</u>                                                                                    |                               |  |  |  |  |
| CPV Seleccionados                                       |                                                                                                    | Quitar                        |  |  |  |  |
|                                                         |                                                                                                    |                               |  |  |  |  |
|                                                         |                                                                                                    |                               |  |  |  |  |
| Compra pública innovado                                 | ra Todos                                                                                                    |                               |  |  |  |  |
| Clasificación Requerida                                 | Clasticación Kequenda I Odas 🗹 Jegún RD 773/2015 🔍                                                             |                               |  |  |  |  |
|                                                         |                                                                                                    |                               |  |  |  |  |
|                                                         |                                                                                                    |                               |  |  |  |  |
|                                                         |                                                                                                    |                               |  |  |  |  |
|                                                         |                                                                                                    |                               |  |  |  |  |
|                                                         |                                                                                                    |                               |  |  |  |  |
|                                                         |                                                                                                    |                               |  |  |  |  |
| Condiciones Especiales                                  | Todas 🗹                                                                                                    |                               |  |  |  |  |
| Contrato reservado a una p<br>Contratos reservados. Res | roresion determinada<br>ervado a Centros Especiales de Empleo, o talleres protegidos                           |                               |  |  |  |  |
| Contratos reservados. Res                               | ervado a programas de empleo protegido.<br>ón e inserción laboral de parsonas en situación de exclusión social |                               |  |  |  |  |
| Declaración sobre trabajad                              | ores con discapacidad                                                                                          |                               |  |  |  |  |
| País                                                    | Todos 🔽                                                                                                    |                               |  |  |  |  |
| NUTS                                                    | Todos 🖬                                                                                                    |                               |  |  |  |  |
| NOTO                                                    |                                                                                                    |                               |  |  |  |  |
|                                                         |                                                                                                    |                               |  |  |  |  |
| Importe entre                                           |                                                                                                    |                               |  |  |  |  |
|                                                         | 1                                                                                                    |                               |  |  |  |  |
| Aceptar Cancelar                                        |                                                                                                    |                               |  |  |  |  |

Nueva Suscripción

## 1. ANEXO

Enlace al manual detallado disponible en la Plataforma de Contratación del Sector Público:

Guía de Utilización de la Plataforma de Contratación del Sector Público para Empresas (Guía del Operador Económico)

| PULTINO     PULTINO     P |                                                                  |
|----------------------------------------------------------------------------------------------------|------------------------------------------------------------------|
| Construction de la Plataforma de Contratación del Sector Público [febrero 23, 2016] - Esta guía explica cómo se encuentra organizada la informacia      Coura de Utilización de la Plataforma de Contratación del Sector Público para Empresas (Guía del Operador Económico) [abril 27, 2018] - Esta guía explica                                                                                                    | Benvidos   Welco                                                 |
| icio Licitaciones Perfil Contratante Mis Licitaciones Mis Comunicaciones Suscripciones Verificar CSV Informaci<br>iscador Información Acceso a la Plataforma Estadísticas Normativa Interacción Sistémica (B2B) CODICE Enlaces de Interés<br>eguntas Frecuentes Guías de Ayuda  • Guía de Navegación de la Plataforma de Contratación del Sector Público [febrero 23, 2016] - Esta guía explica cómo se encuentra organizada la informaci<br>Plataforma de Contratación del Sector Público. • Guía de Utilización de la Plataforma de Contratación del Sector Público para Empresas (Guía del Operador Económico) [abril 27, 2018] - Esta guía expli                                                                                                    | r sesión                                                         |
| formación Acceso a la Plataforma Estadísticas Normativa Interacción Sistémica (B2B) CODICE Enlaces de Interés<br>eguntas Frecuentes<br>Guías de Ayuda<br>• Guía de Navegación de la Plataforma de Contratación del Sector Público [febrero 23, 2016] - Esta guía explica cómo se encuentra organizada la informaci<br>Plataforma de Contratación del Sector Público.<br>• Guía de Utilización de la Plataforma de Contratación del Sector Público para Empresas (Guía del Operador Económico) [abril 27, 2018] - Esta guía expl                                                                                                    | ón Co                                                            |
| eguntas Frecuentes Guías de Ayuda Guía de Navegación de la Plataforma de Contratación del Sector Público [febrero 23, 2016] - Esta guía explica cómo se encuentra organizada la informacie Plataforma de Contratación del Sector Público. Guía de Utilización de la Plataforma de Contratación del Sector Público para Empresas (Guía del Operador Económico) [abril 27, 2018] - Esta guía expl                                                                                                    | Guías de                                                         |
| Guía de Navegación de la Plataforma de Contratación del Sector Público [febrero 23, 2016] - Esta guía explica cómo se encuentra organizada la informacio<br>Plataforma de Contratación del Sector Público.     Guía de Utilización de la Plataforma de Contratación del Sector Público para Empresas (Guía del Operador Económico) [abril 27, 2018] - Esta guía expl                                                                                                    |                                                                  |
| <ul> <li>empresas cómo hacer uso de los servicios que les ofrece la Plataforma de Contratación del Sector Público. Buscar licitaciones, Buscar perilles del contratante, suscripciones diarias sobre licitaciones de su interés publicadas en cualquier portal del Sector Público en el Diario Oficial de la Unión Europea, Recibir avisos cualquier novedad relativa a sus licitaciones favoritas, Acceder a notificaciones electrónicas remitidas por los órganos de contratación.</li> <li>Guía de los Servicios de Licitación Electrónica para Empresas (marzo 13, 2018) - En la presente guía se ilustra cómo candidatos y licitadores deben prepa documentación y los sobres que comonen su su ofertas mediante la Heramienta de Prenarción y Dresenteción de decisas que la plateforma de Contratación.</li> </ul>                                                                                                    | òn en la<br>ica a las<br>Recibir<br>sobre<br>rar la<br>el Sector |